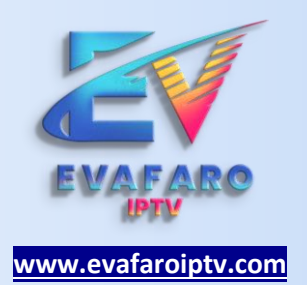

### INSTALACIÓN

La instalación puede ser en celulares, tabletas, Smart tv, Tv box o cualquier dispositivo que soporte la aplicación.

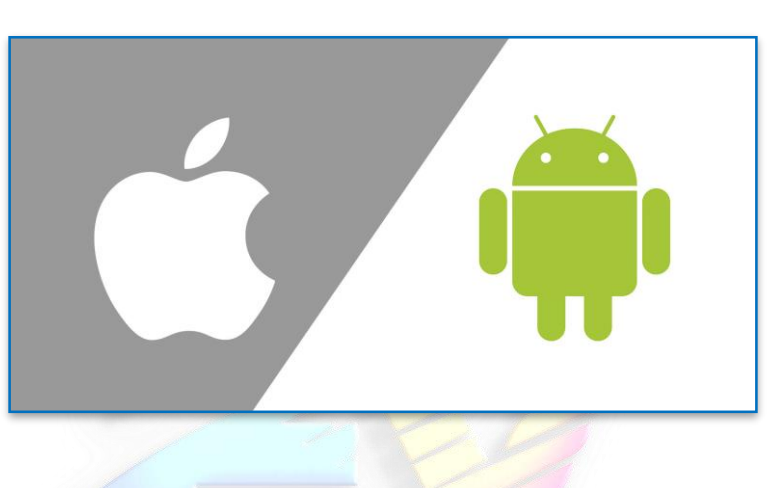

# IOS / ANDROID

#### PASO 01 : DESDE TU CELULAR DESCARGAR E INSTALAR LA APLICACIÓN IPTV SMARTERS PLAYER LITE Ó PRO

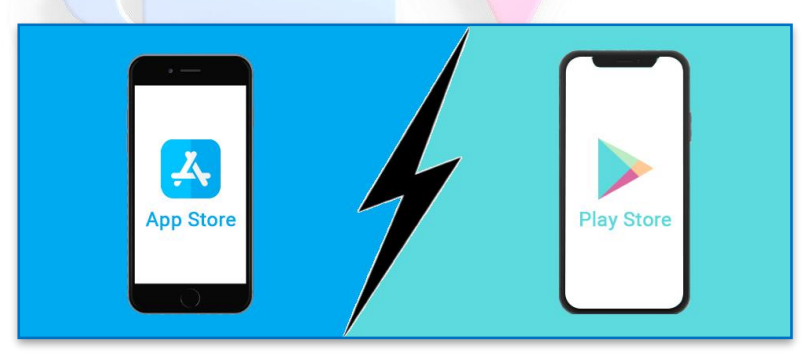

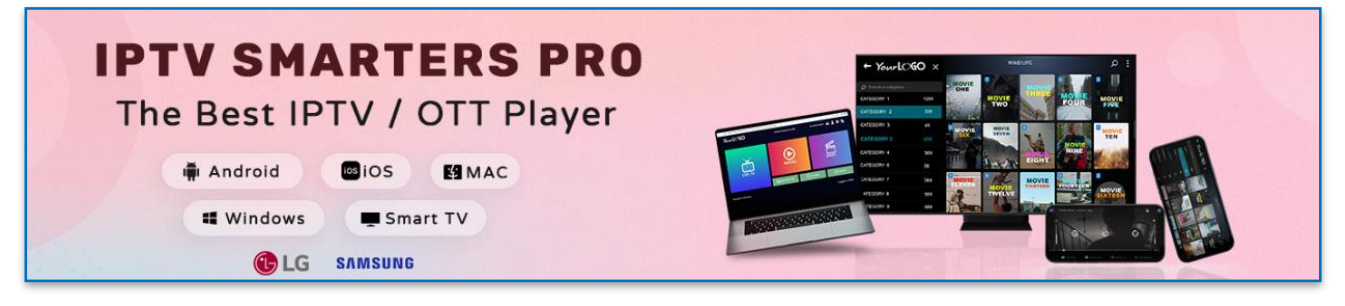

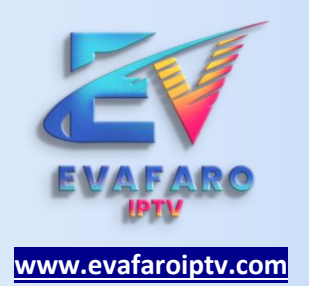

PASO 02 : ELEGIR LOGIN WITH XTREAM CODES API (INICIAR SESIÓN CON XTREAM CODE.)

| S LOAD YOUR PLAYLIST OR FILE/URL | >        | LOAD YOUR DATA FROM DEVICE | , |
|----------------------------------|----------|----------------------------|---|
| LOGIN WITH XTREAM CODES API      | 3        | PLAY SINGLE STREAM         | , |
|                                  |          |                            |   |
|                                  | ਿੱ UST ( | JSERS >                    |   |

PASO 03 : SOLICITAR LAS CRDEDENCIALES AL VENDEDOR INGRESADO VIA WHATSAPP DESDE LA WEB

LOS DATOS QUE DEBEN SER ESCRITOS EN EL APP UNA VEZ OBTENIDO LAS CREDENCIALES.

- 1. CUALQUIER NOMBRE
- 2. USUARIO
- 3. CONTRASEÑA
- 4. URL

|           | ENTER YOUR LOGIN DETAILS |
|-----------|--------------------------|
| $\bigvee$ | Any Name                 |
|           | Usemame                  |
|           | Password                 |
|           | http://url_here.com.port |
|           | ADD USER                 |
|           |                          |

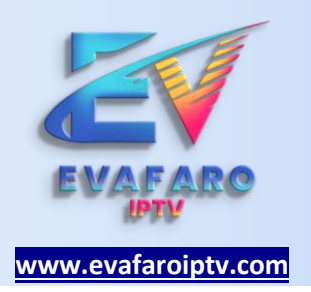

## **OTRAS ALTERNATIVAS:**

PASO 01 : DESCARGAR XCIPTV UNA ALTERNIVA EN CASO NO PUDIERA DESCARGAR IPTV SMARTERS

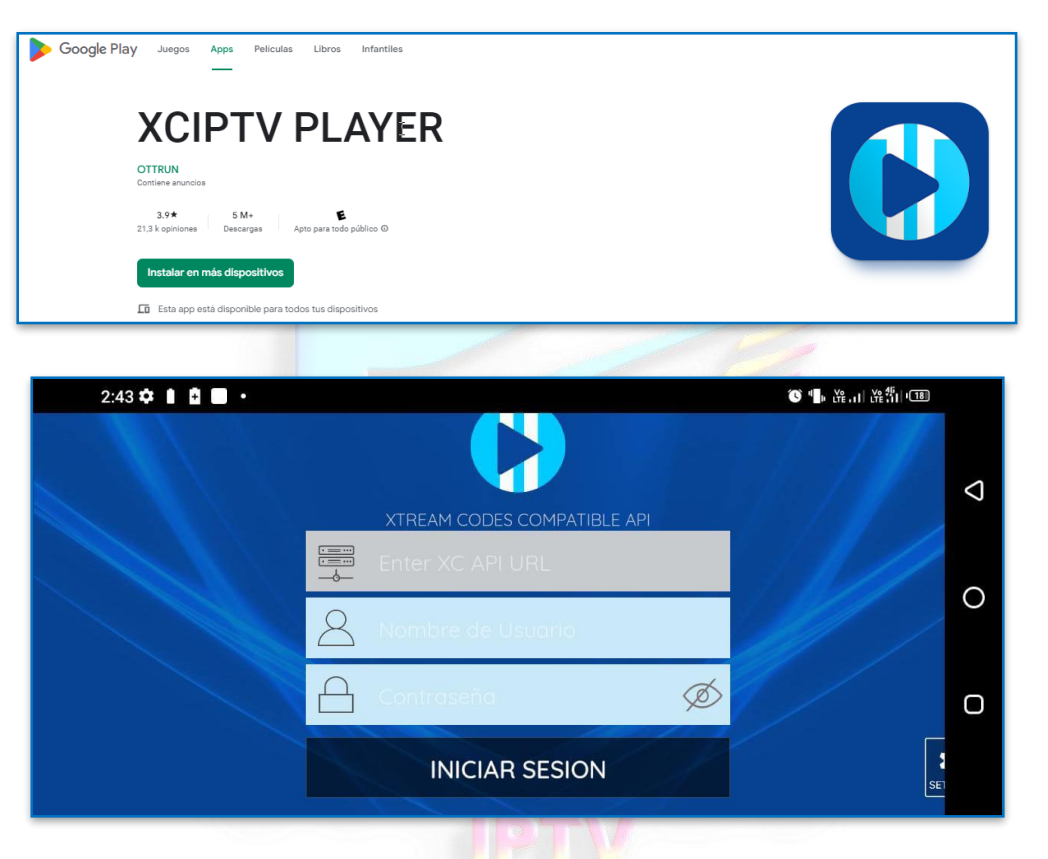

https://play.google.com/store/apps/details?id=com.nathnetwork.xciptv

LOS DATOS QUE DEBEN SER ESCRITOS EN EL APP UNA VEZ OBTENIDO LAS CREDENCIALES.

- 1. URL
- 2. USUARIO
- 3. CONTRASEÑA

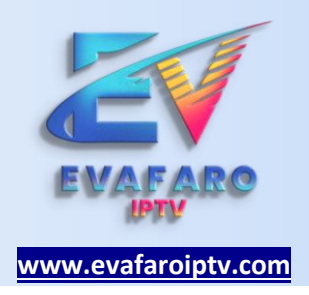

#### SOLICITAR CREDENCIALES VIA WHATSAPP

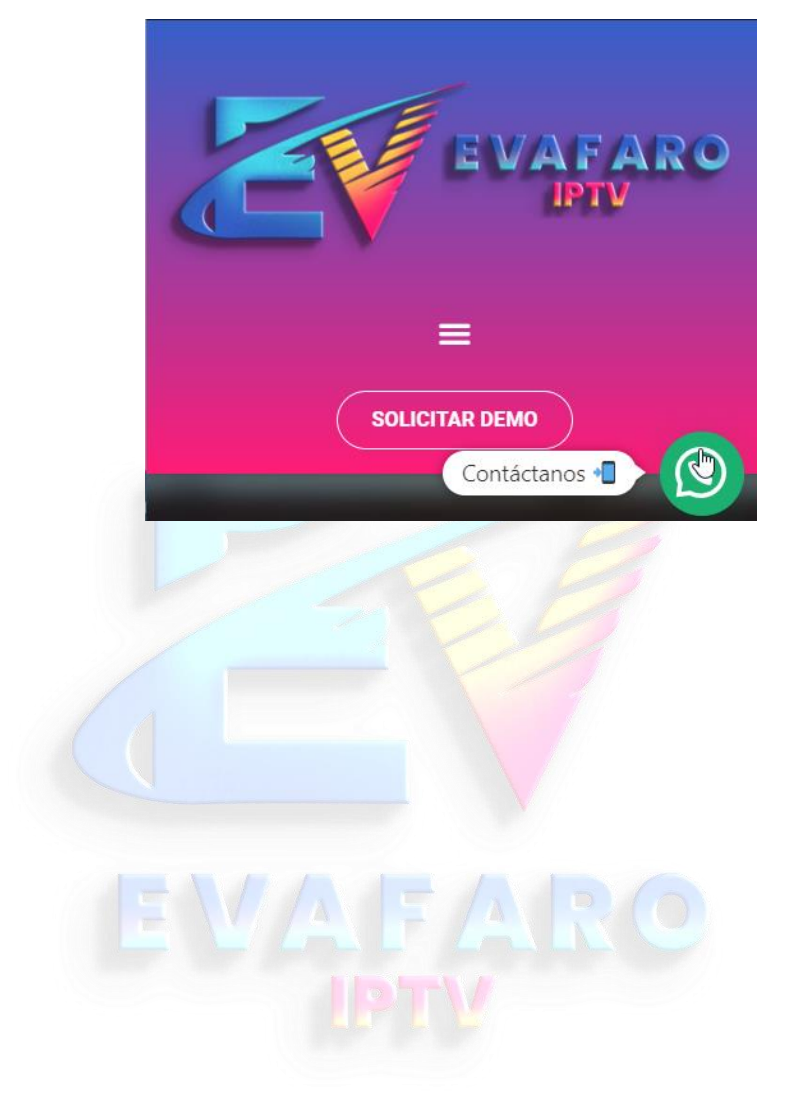